#### https://www.youtube.com/watch?v=bkR-bfYskRc

# **Boven de stad** – video les

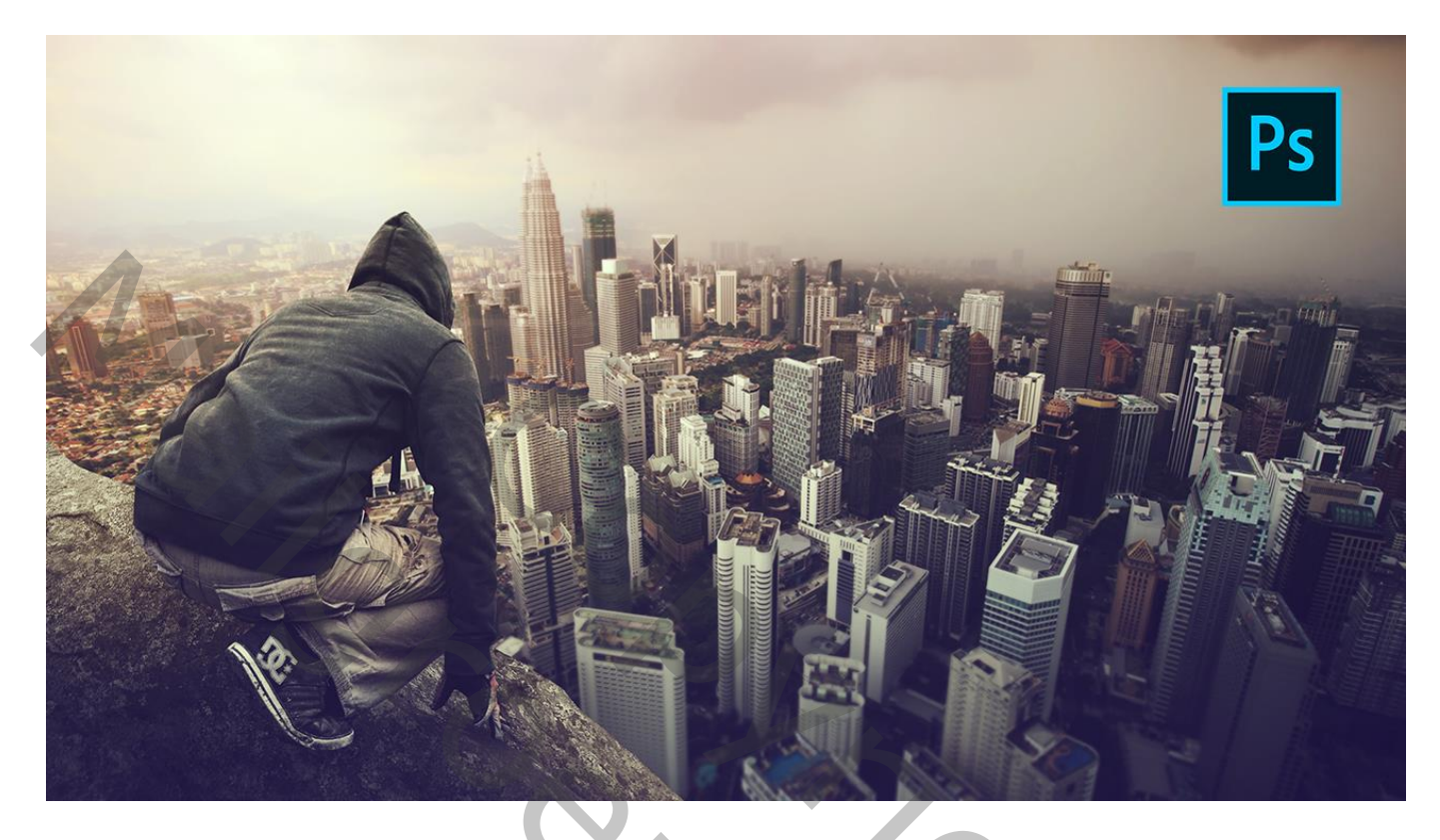

Nodig : model; stad; steen

Open een nieuw document : 3000 x 2000 px; 300 ppi De "stad" toevoegen; wat onregelmatigheden herstellen met Reparatie gereedschap (links boven) Laag omzetten in Slim Object; Filter → Vervagen → Omgevingsvervaging : 5 px

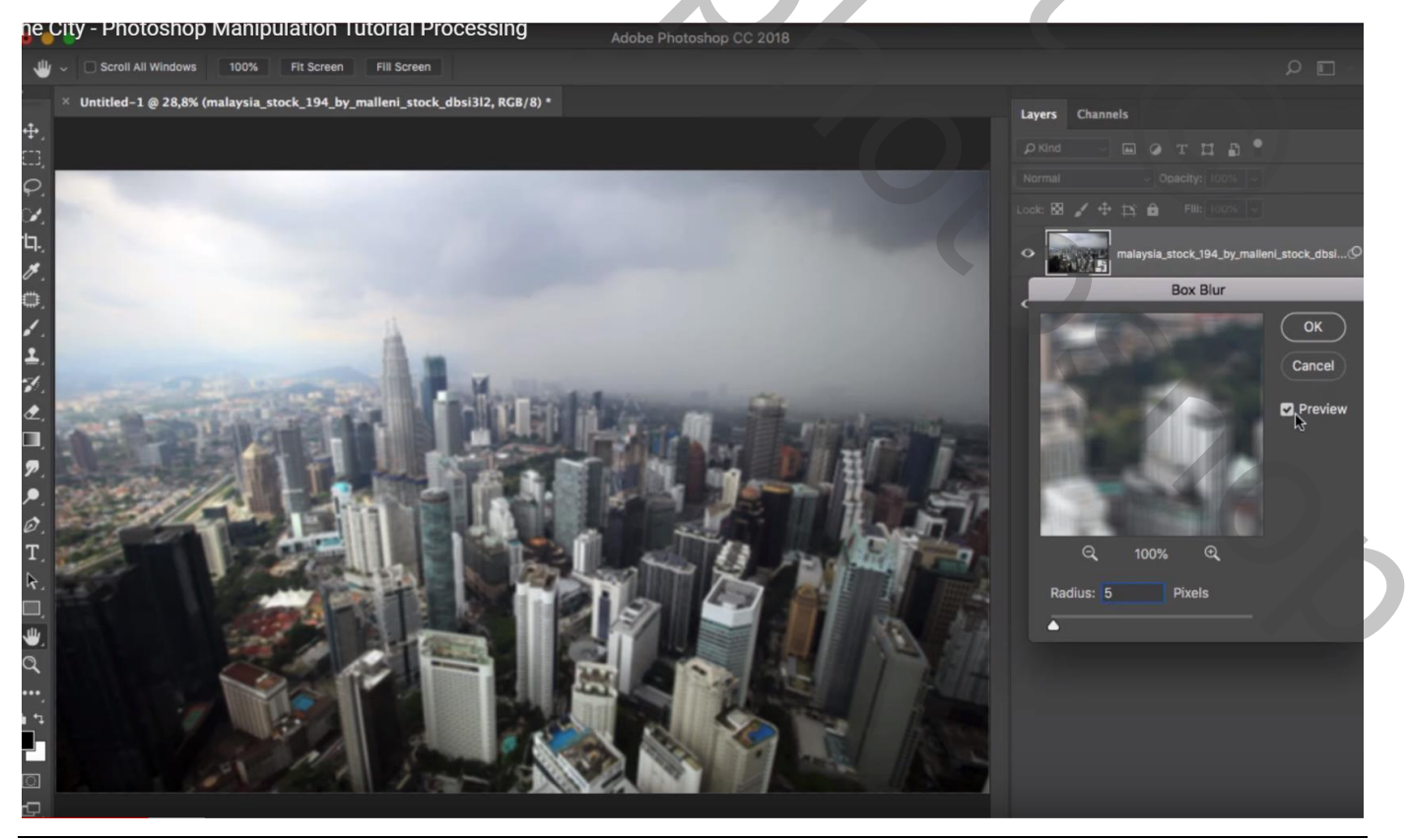

Boven de stad - blz. 1

Op het masker van de Slimme Filter : zwart transparant Gespiegeld verloop trekken van uit het midden van de afbeelding naar de onderste rand, dekking verloop = 50%

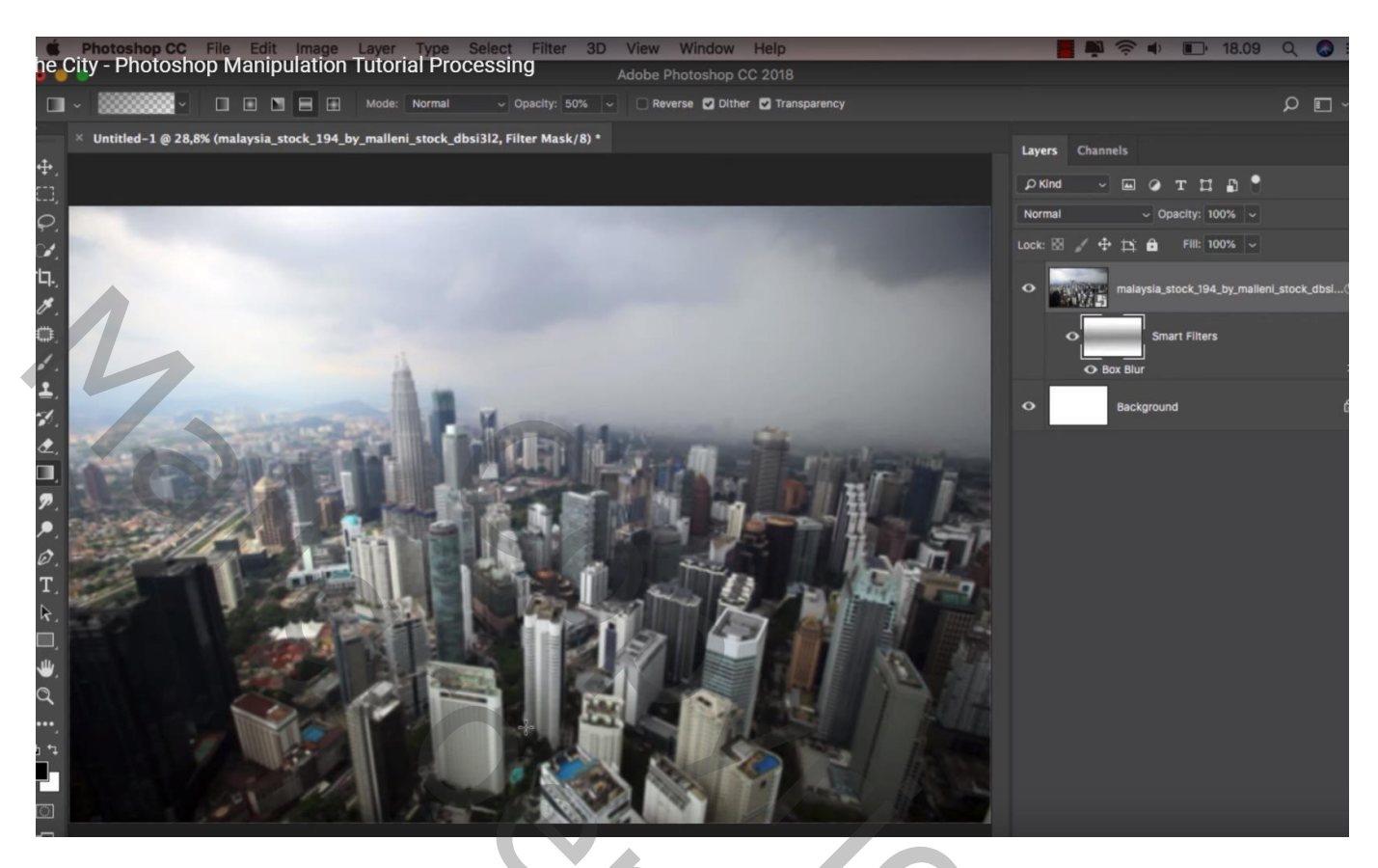

Rots onderaan de afbeelding "stenen" selecteren; plaats links onderaan Aanpassingslaag 'Kleurtoon/Verzadiging' : Verzadiging = -100 ; Uitknipmasker boven die "steen"

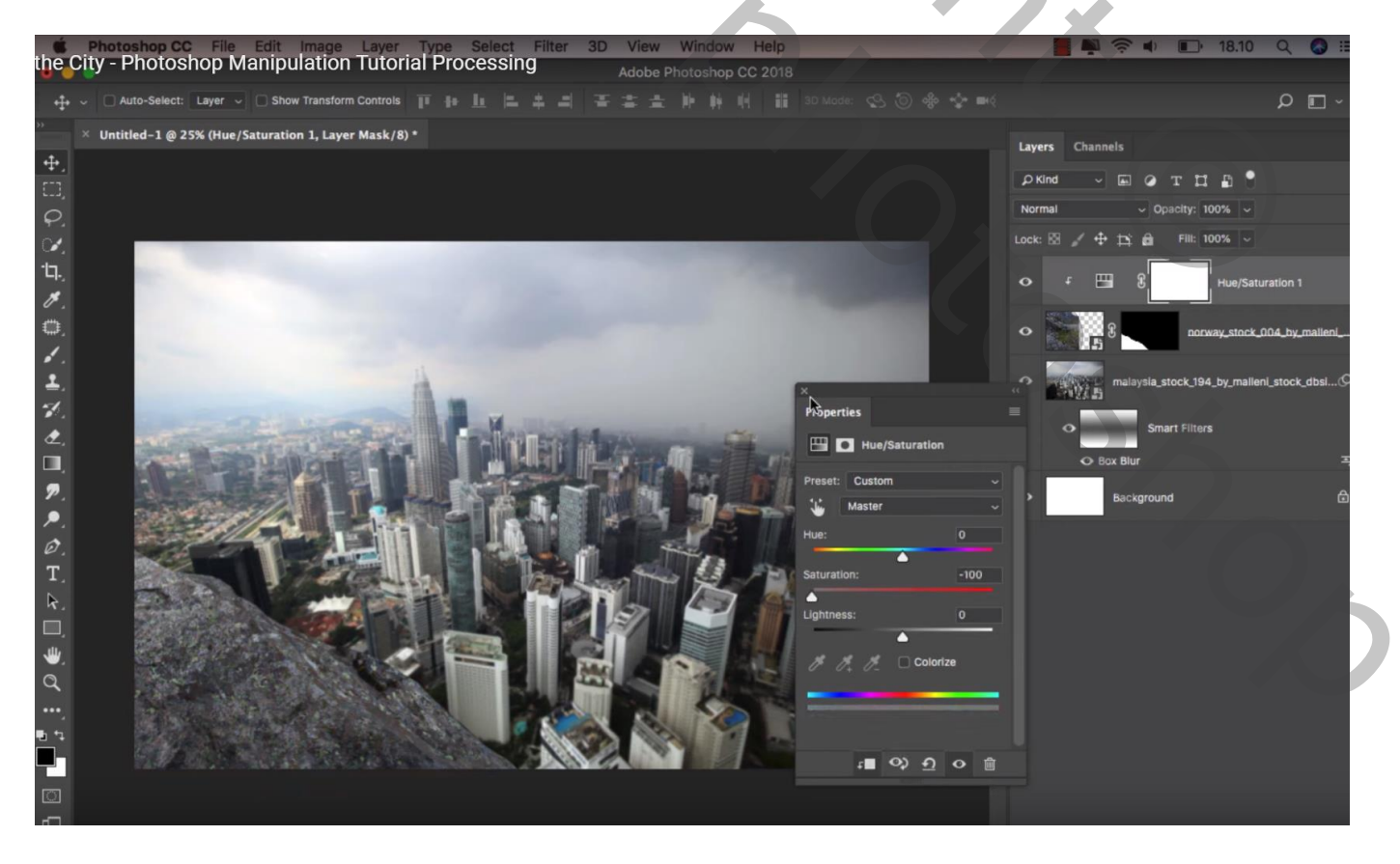

### Aanpassingslaag 'Helderheid/Contrast' : -54 ; 0 ; Uitknipmasker

Op laagmasker : zacht zwart penseel, 250 px, dekking = 40% ; schilder op bovenste rand van de steen

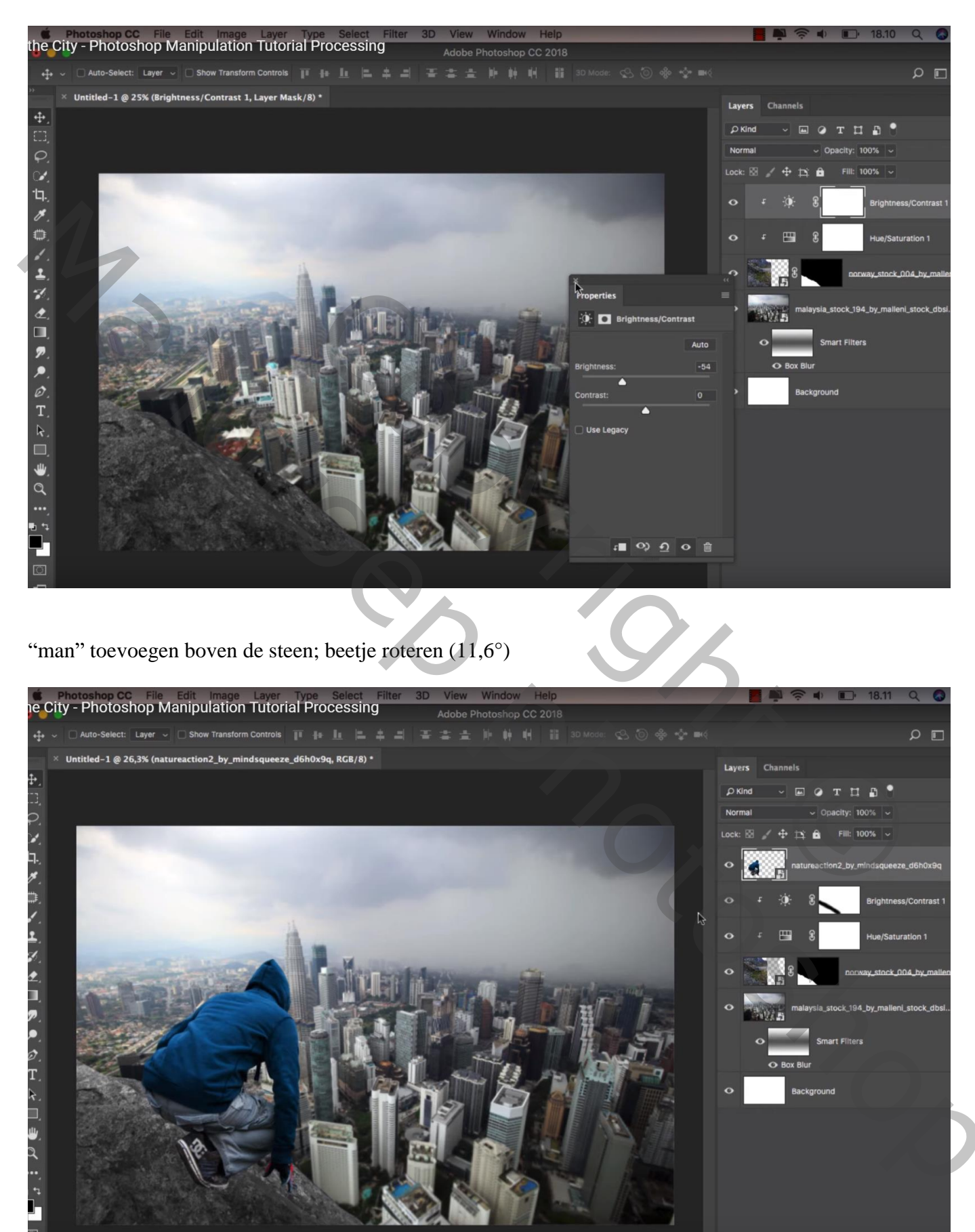

### Nieuwe laag onder laag "man"; laagmodus = Zwak licht; schaduwen schilderen onder de man

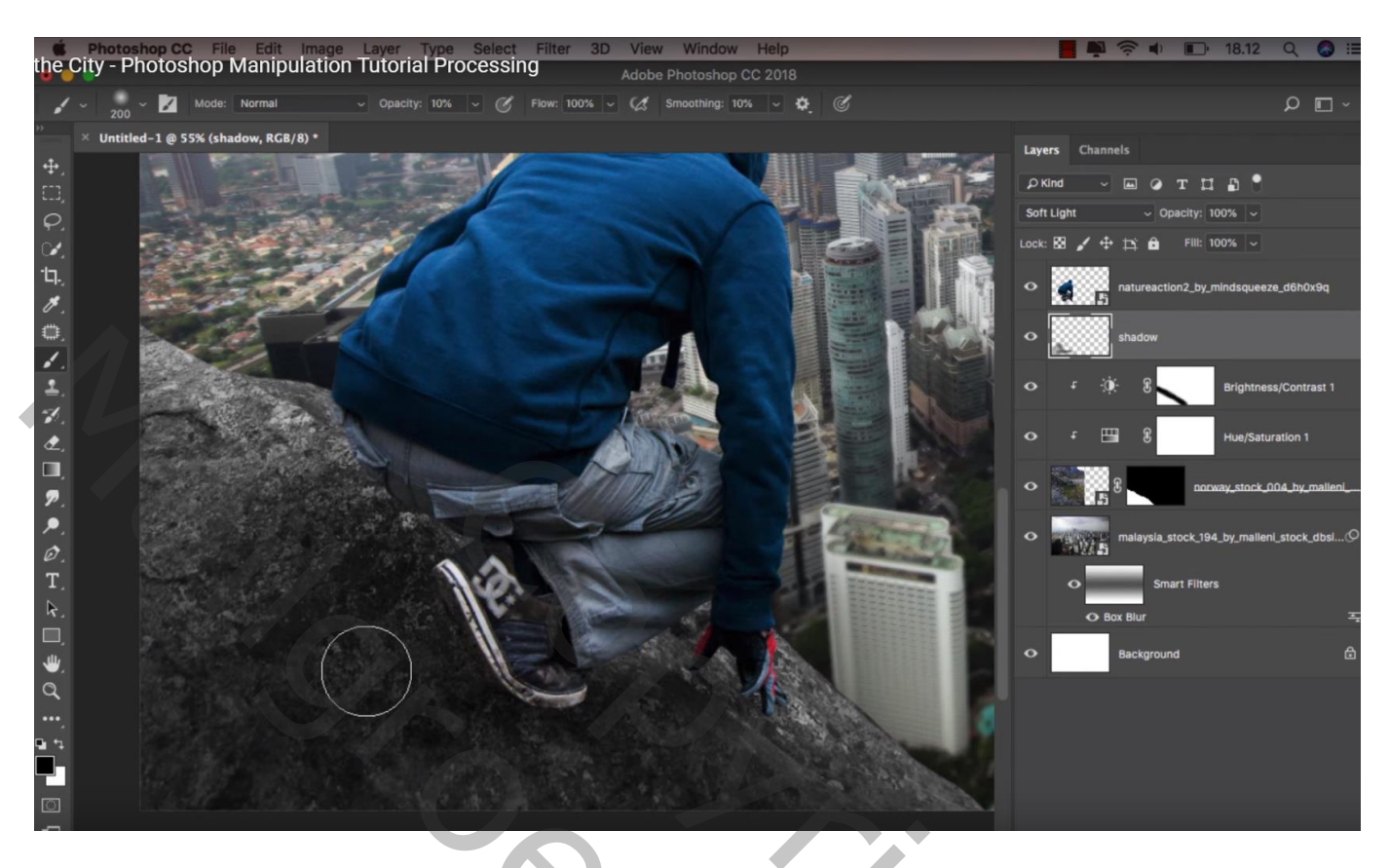

Aanpassingslaag 'Kleurtoon/Verzadiging' : Verzadiging = -79 ; Uitknipmasker boven laag "man"

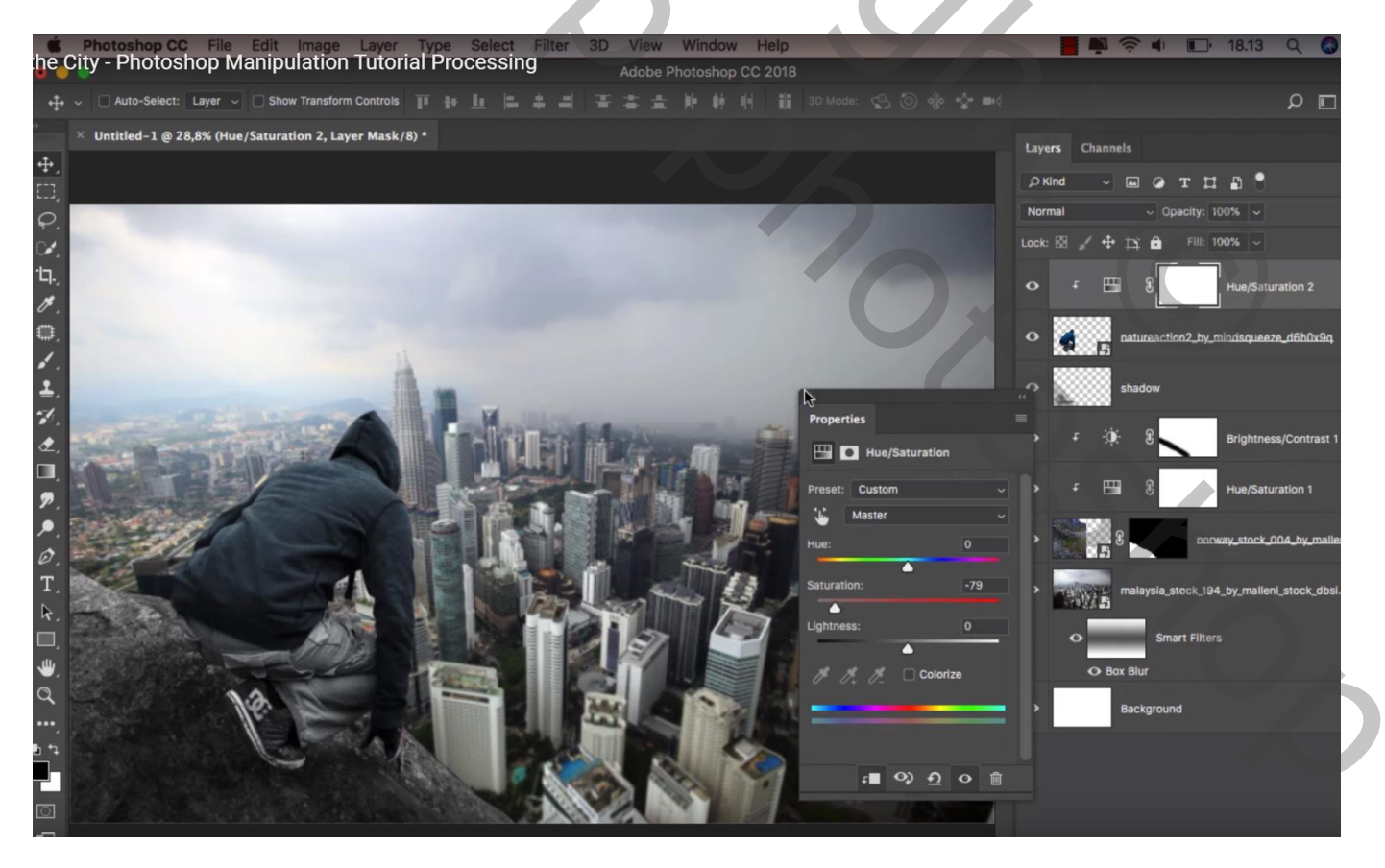

Nieuwe laag boven de "stad"; noem de laag "verloop"; kort zwart transparant Lineair verloop trekken van onder naar boven; dekking verloop = 50%

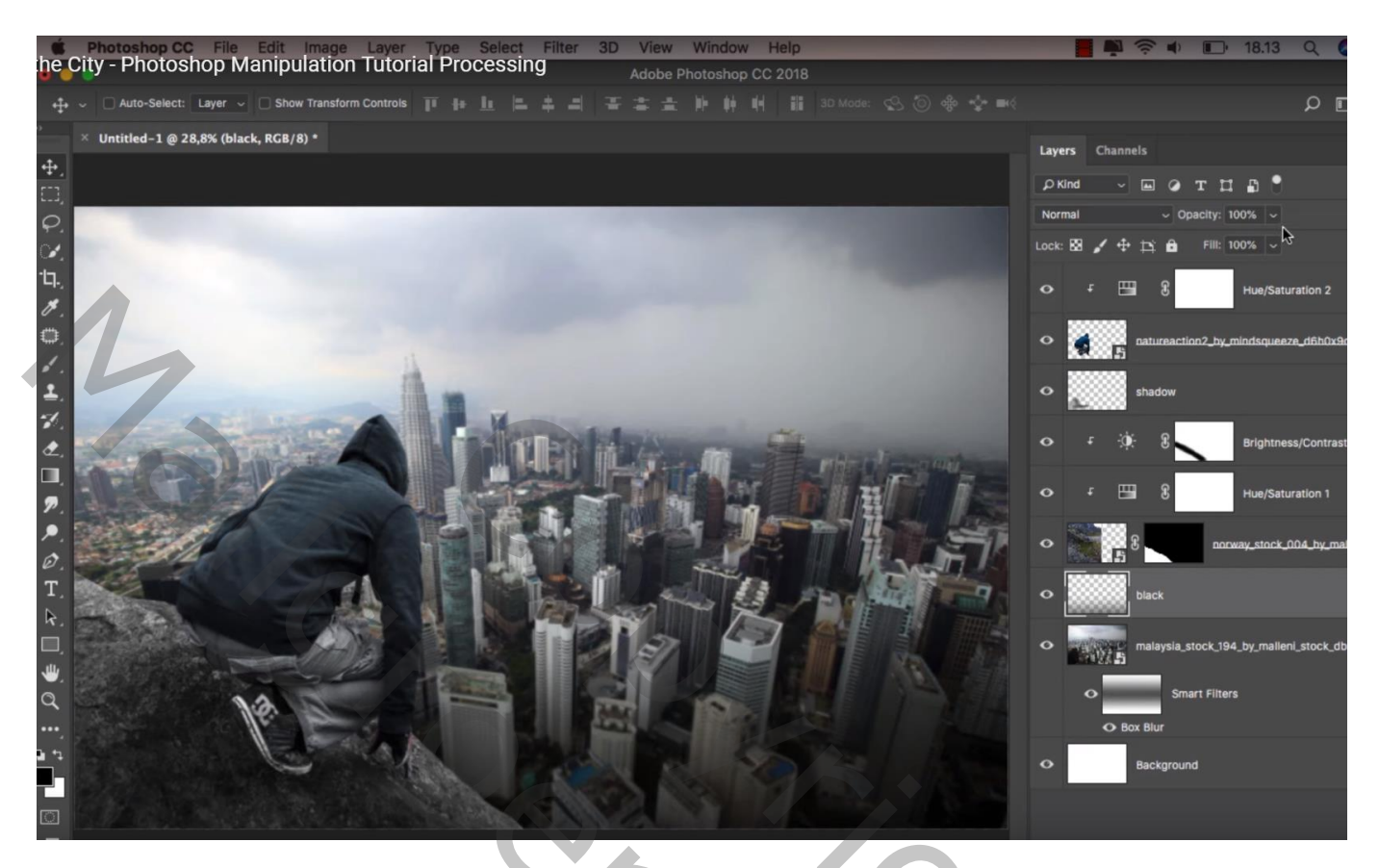

Nieuwe laag boven vorige, naam = "kleur"; laagmodus = Bedekken ; voorgrondkleur = # DC8129 Lineair Verloop van voorgrondkleur naar transparant, dekking = 50% ; trek het verloop van midden boven naar midden het document (een tweetal keren het verloop trekken) Indien nodig laagdekking aanpassen (75%)

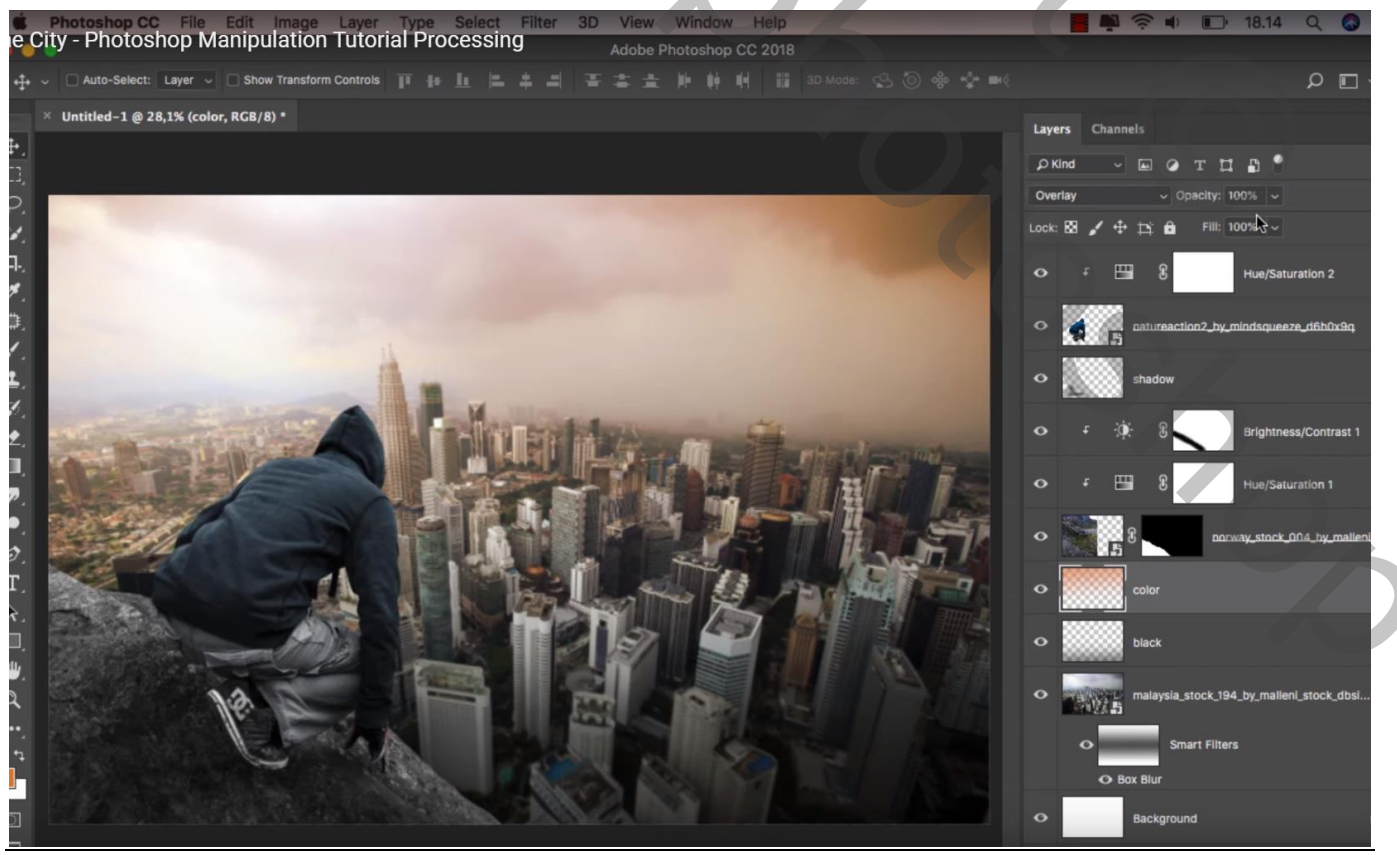

Boven de stad – blz. 5

Vertaling T

Nieuwe laag boven de Helderheid/Contrast laag boven laag "steen"; Uitknipmasker; naam = "kleur2" Laagmodus = Zwak licht ; voorgrondkleur = # FFB56D Zacht penseel, 500 px, dekking = 10% ; schilder boven de steen (en onder de man)

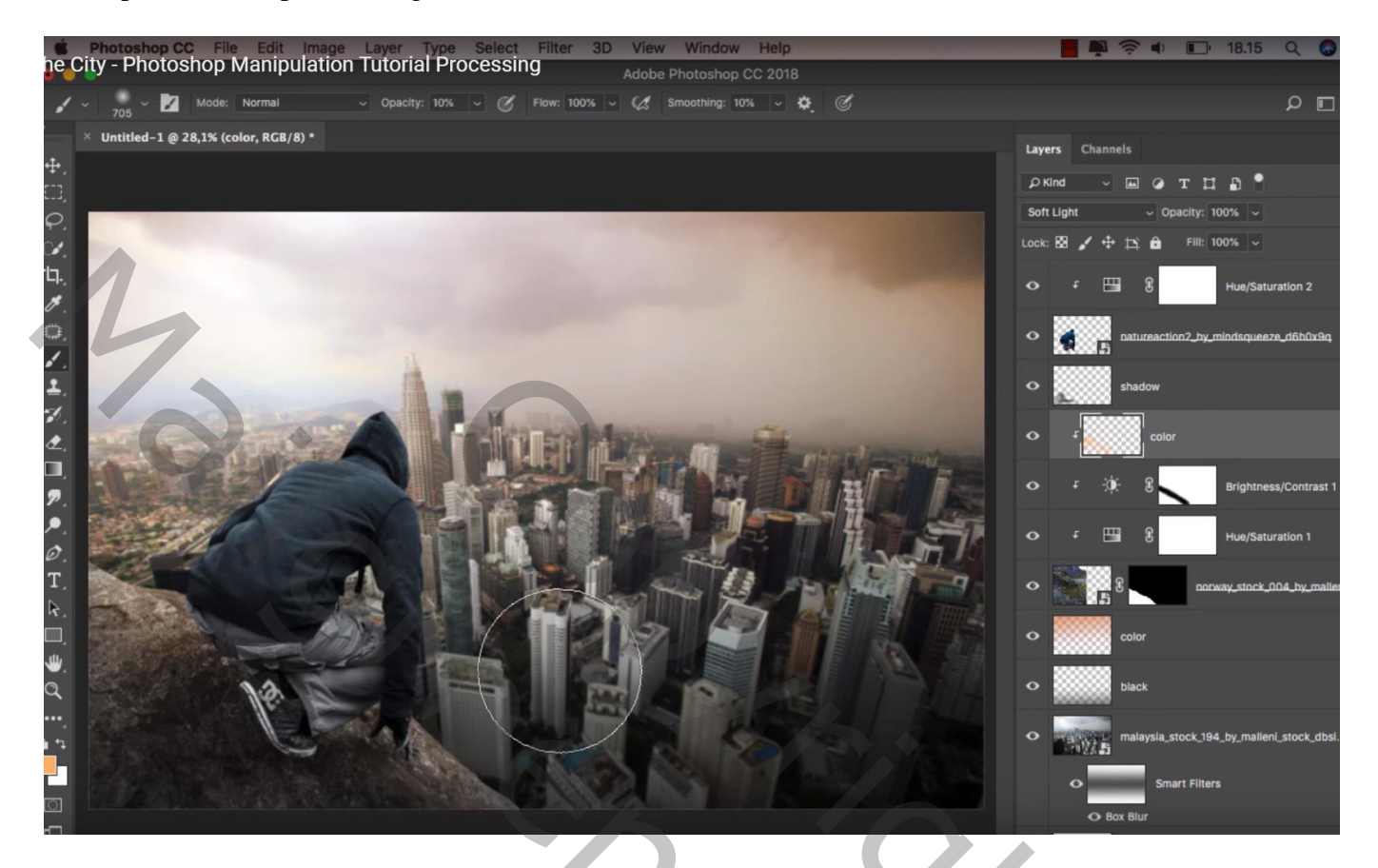

Nieuwe bovenste laag; Uitknipmasker boven de "man"; naam = "kleur3" Laagmodus = Bedekken ; zelfde penseel; kleur boven de rug van de man schilderen

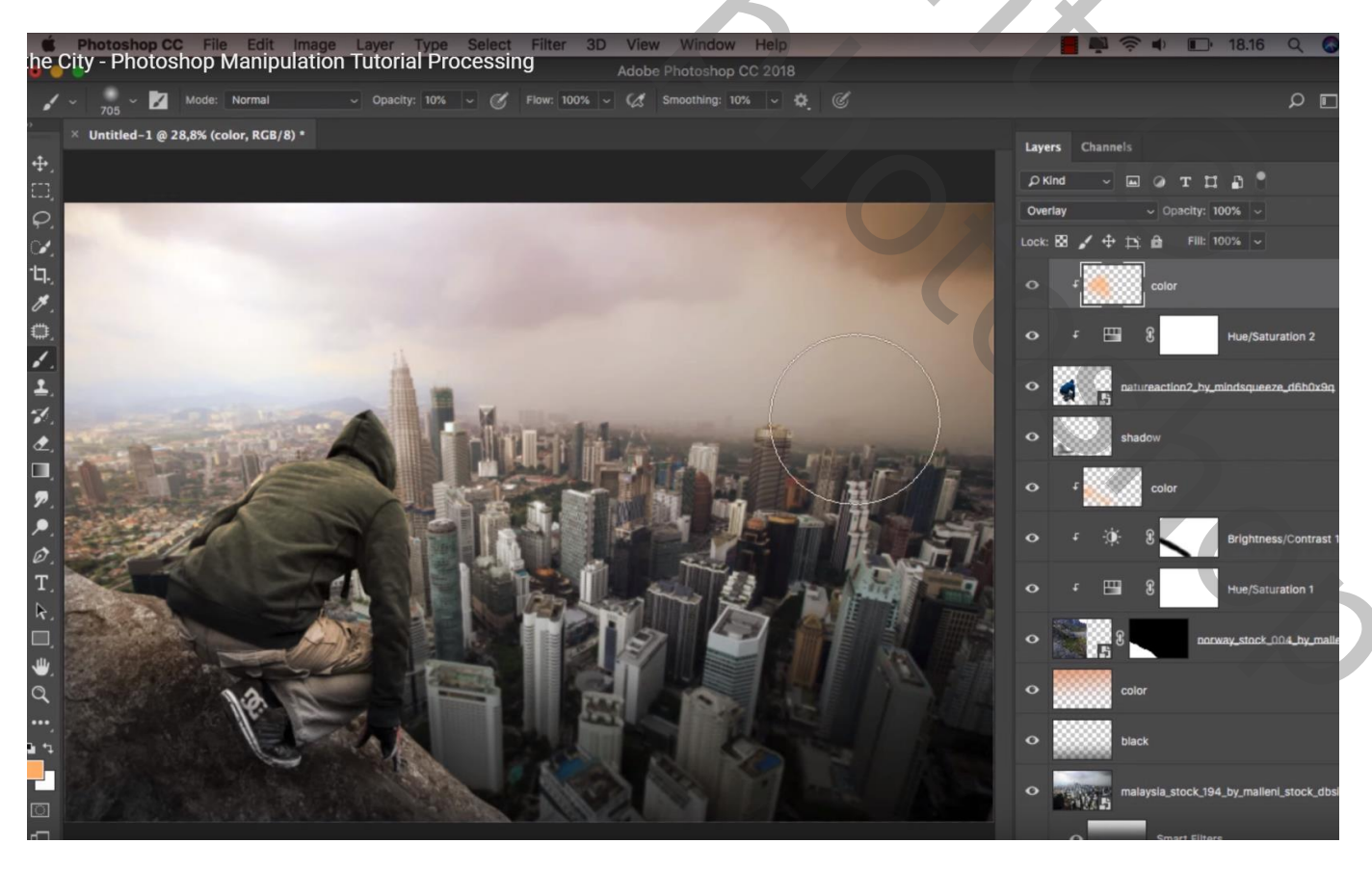

Boven de stad – blz. 6

Vertaling T

Nog een nieuwe laag boven vorige; "kleur4" ; Uitknipmasker ; modus = Zwak licht Nog meer kleur schilderen boven de man

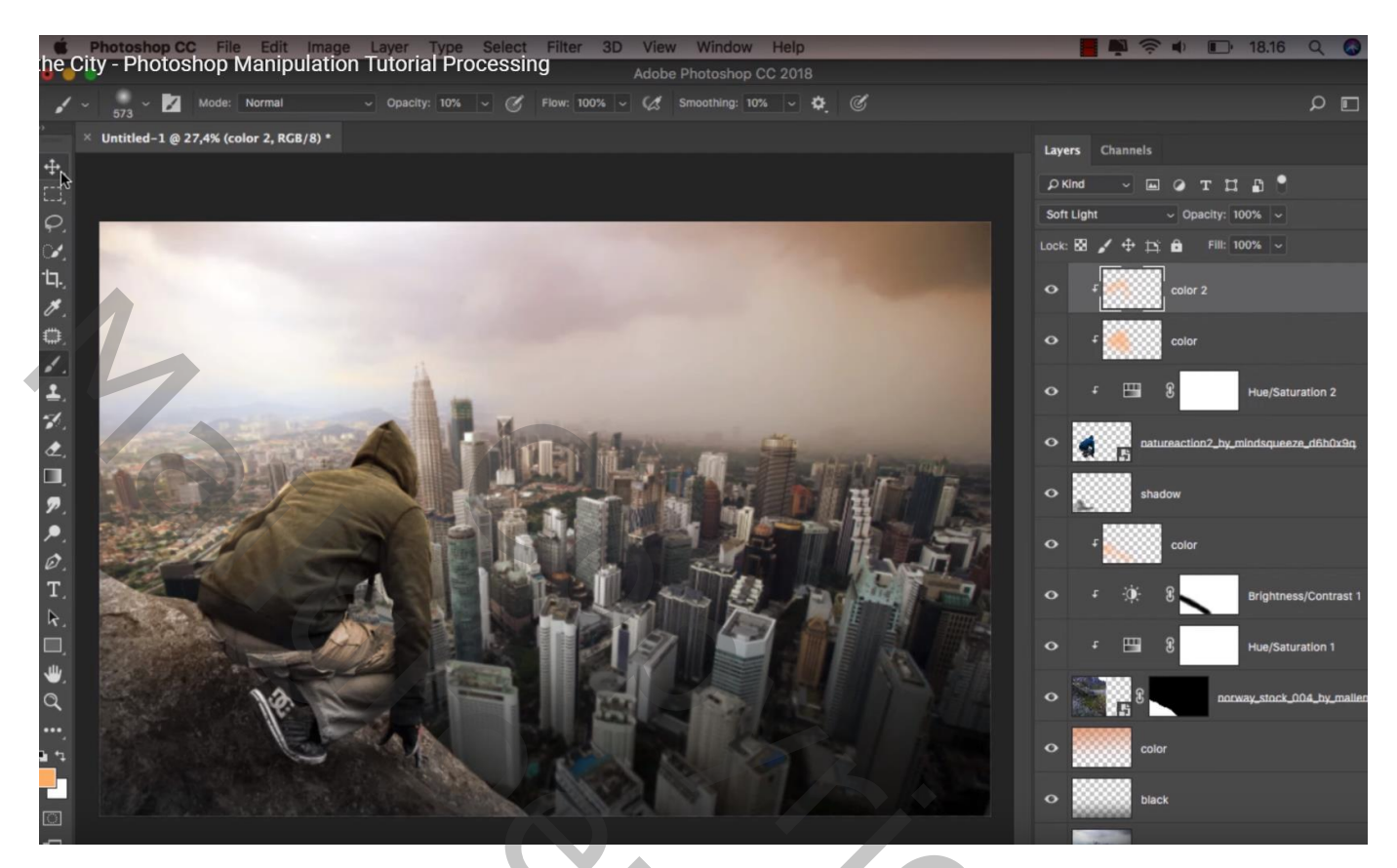

Bovenste laag, een Aanpassingslaag 'Verloop Toewijzen' : zwart wit ; modus = Bedekken; dekking = 20% Geen Uitknipmasker

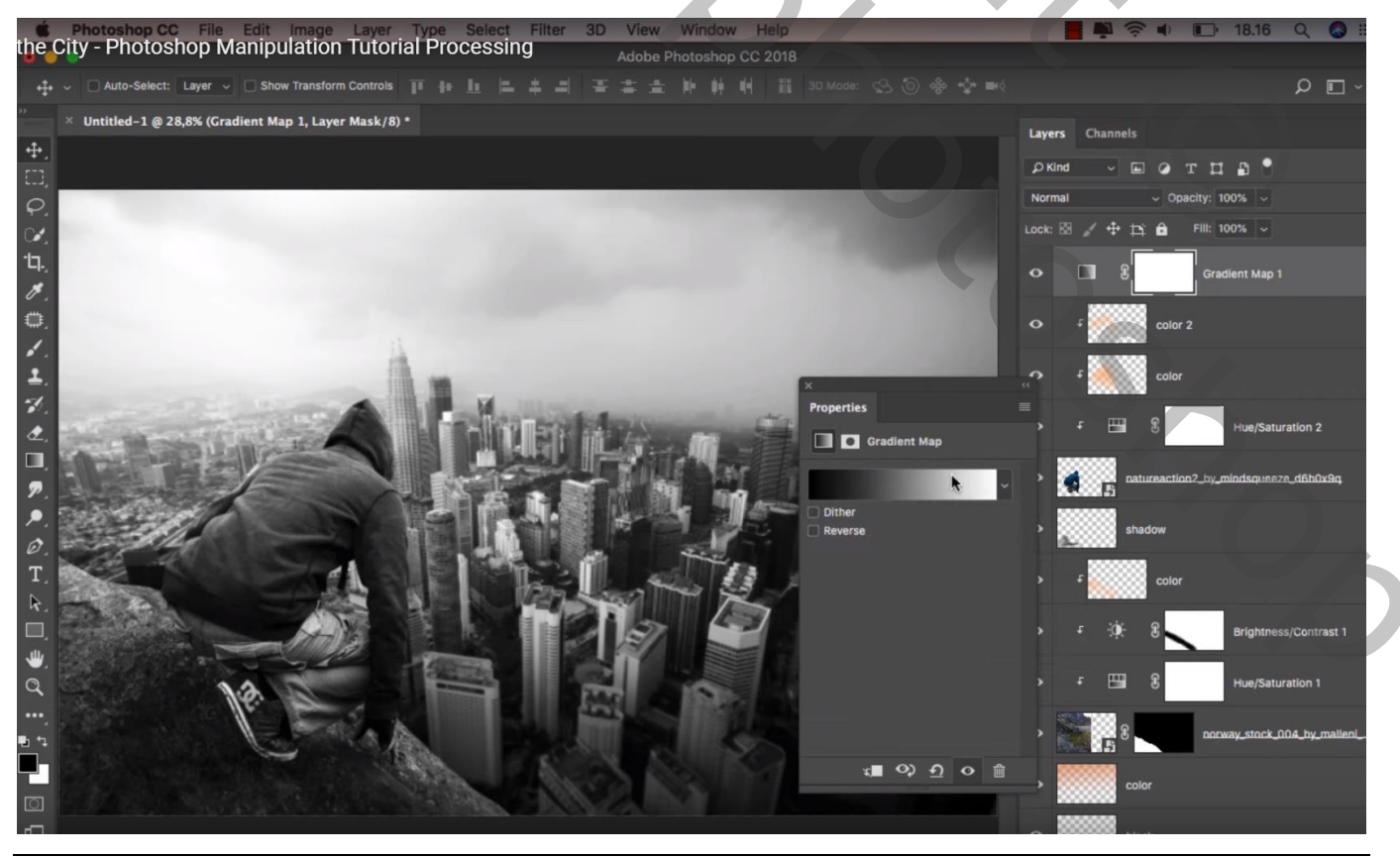

Boven de stad - blz. 7

Vertaling T

## Aanpassingslaag 'Curven' : punten op (128; 130); (64; 66); (0; 25)

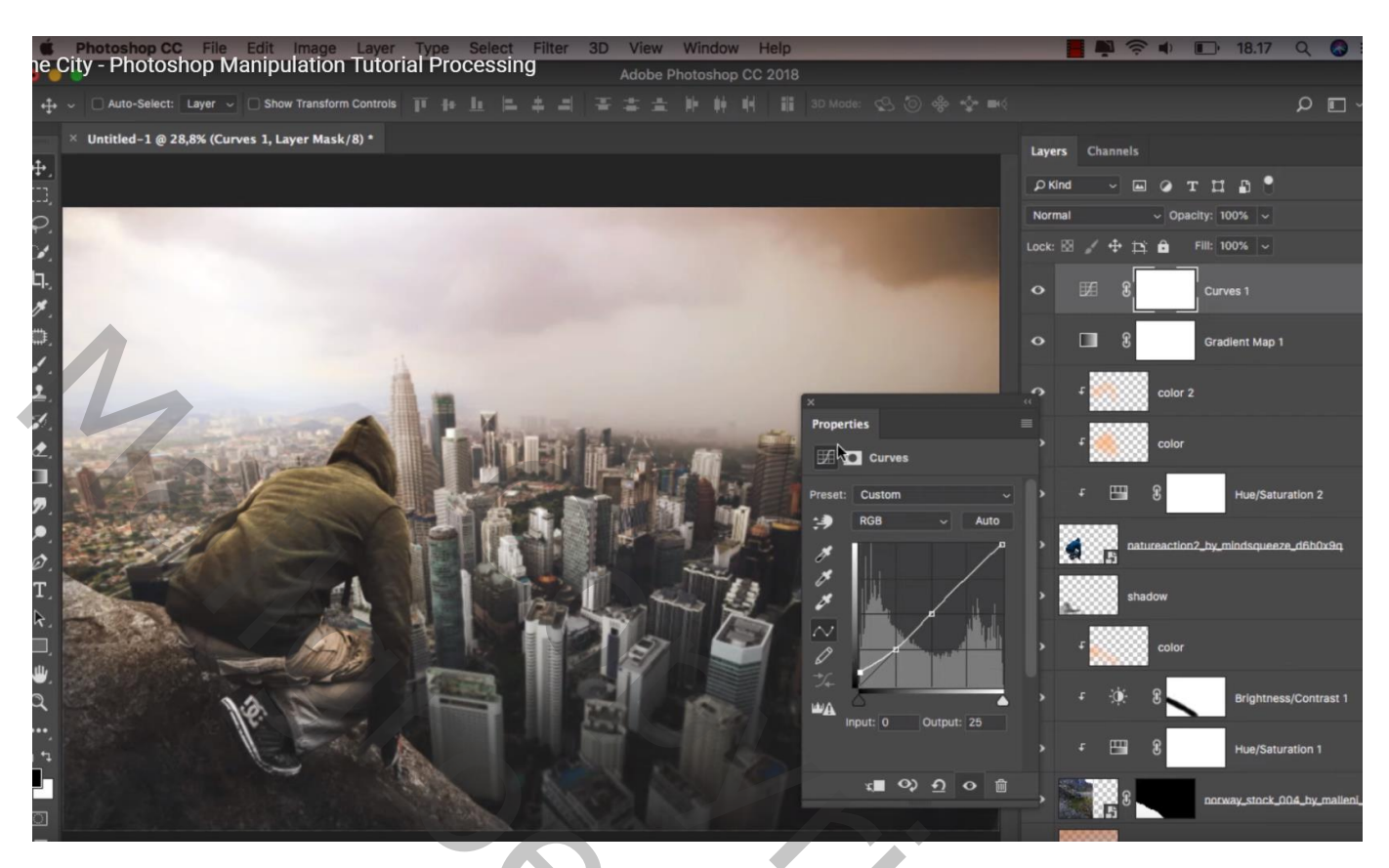

Aanpassingslaag 'Verloop' : zwart transparant; rechtse stop verwijderen Radiaal; 31°; schaal = 200 %; Omkeren aanvinken Nog voor die Aanpassingslaag : modus = Zwak licht ; dekking = 50%

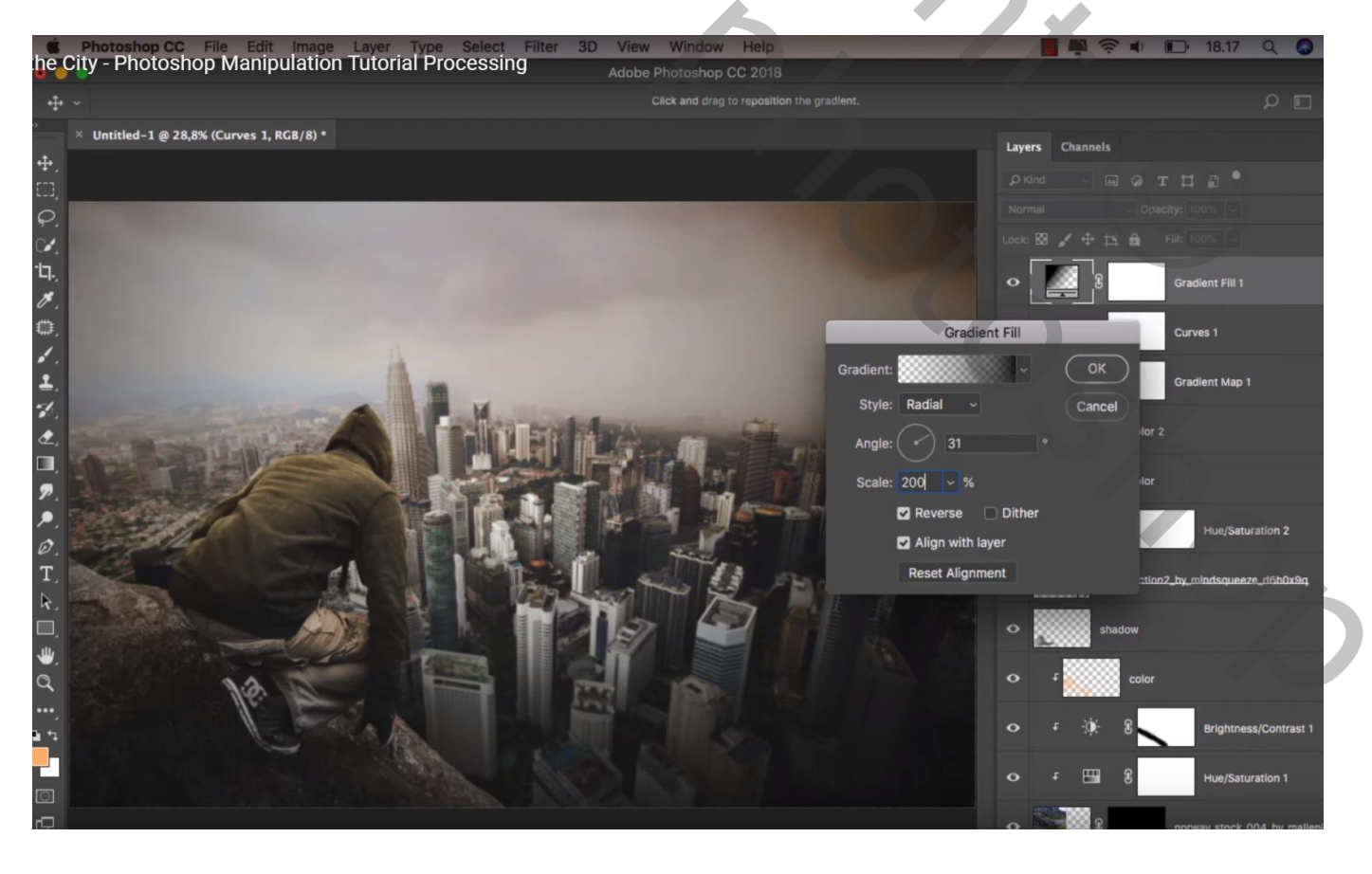

## Aanpassingslaag 'Volle kleur', kleur = # 2E00FF ; modus = Uitsluiting; dekking = 17%

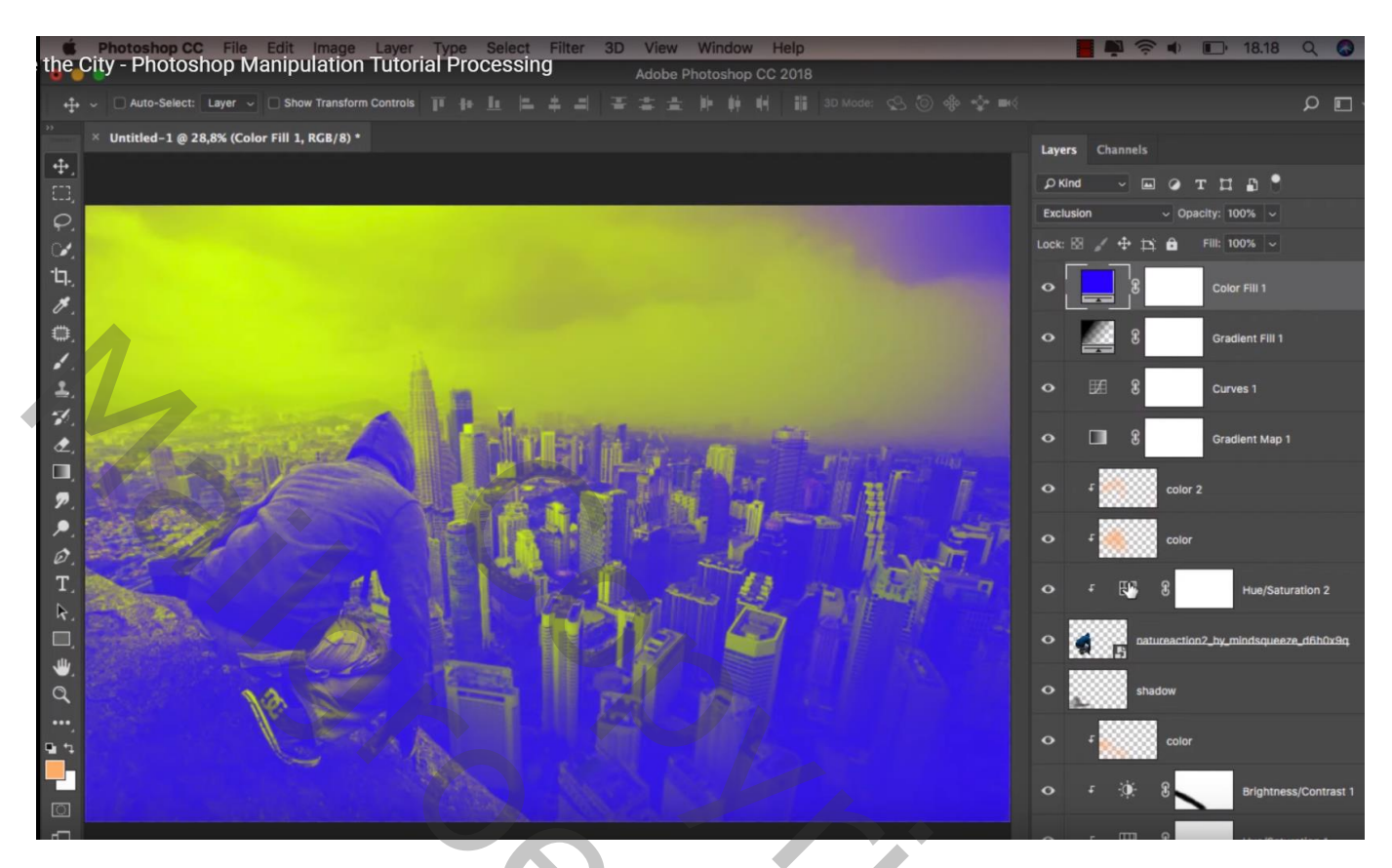

Op het laagmasker; zwart transparant verloop, 50% ; trek het verloop van boven naar beneden

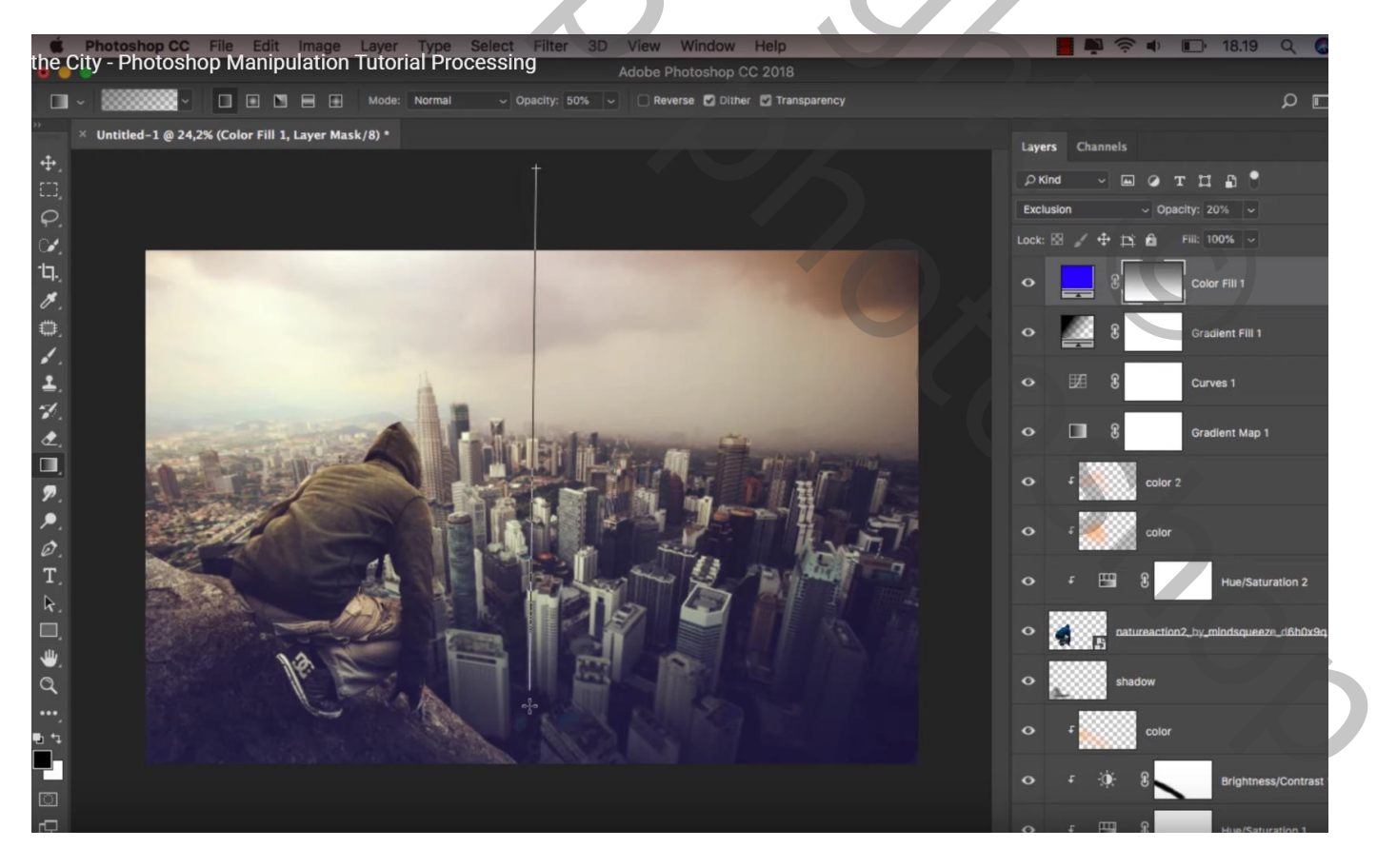

Afbeeldingsgrootte aanpassen voor op Sennet

| Ka | nalen Paden 3D Lagen 📲      |
|----|-----------------------------|
| E  |                             |
|    |                             |
|    |                             |
|    |                             |
|    |                             |
|    |                             |
|    | kleur4                      |
|    | + kleur3                    |
|    | F 8 Kleutoon/verzadiging 2  |
|    |                             |
|    | schaduwen man               |
|    | + kleur2                    |
|    | F O C Helderheid/contrast 1 |
| ۲  |                             |
| ۲  | steen                       |
| ۲  | kleur                       |
| ۲  | verloop                     |
| ۲  | stad O-                     |
|    | Slimme filters              |
|    | 💿 Omgevingsvervaging 🚘      |
|    | Achtergrond                 |
|    |                             |
|    |                             |
|    |                             |
|    |                             |
|    |                             |
|    |                             |
|    |                             |
|    |                             |
|    |                             |
|    |                             |
|    |                             |
|    |                             |
|    |                             |
|    |                             |